# 使用Google Agent Assist配置CCE座席應答和呼 叫記錄

| 目錄                 |  |  |
|--------------------|--|--|
| <u>簡介</u>          |  |  |
| <u>必要條件</u>        |  |  |
| <u>需求</u>          |  |  |
| <u>採用元件</u>        |  |  |
| <u>背景</u>          |  |  |
| <u>設定</u>          |  |  |
| 組態需求               |  |  |
| <u>Google代理幫助</u>  |  |  |
| 建立知識庫              |  |  |
| <u>建立交談設定檔</u>     |  |  |
| <u>Webex控制中心組態</u> |  |  |
| <u>CCE配置</u>       |  |  |
| <u>Finesse配置</u>   |  |  |
| <u>CUBE和CVP配置</u>  |  |  |
| 驗證                 |  |  |
| 疑難排解               |  |  |
| 相關資訊               |  |  |
|                    |  |  |

# 簡介

本文檔介紹如何配置與Google聯絡中心人工智慧(CCAI)整合的Contact Center Enterprise (CCE) Agent Answers和Recordings。

作者:Ramiro Amaya和Carlos Angulo Mireles、思科TAC工程師、Adithya Udupa、Anjum Jeelani和Raghu Guvvala、思科工程師。

# 必要條件

### 需求

思科建議您瞭解以下主題:

- 思科整合客服中心企業版(UCCE)版本12.6.2
- 思科套裝客服中心企業版(PCCE)版本12.6.2
- 客戶語音入口網站(CVP)
- Cisco Finesse 12.6.2
- Cisco Unified Border Element (CUBE)或語音網關(GW)

- Google代理幫助
- 控制中心
- CCE管理資料伺服器(AW)
- CVP營運與管理入口網站(OAMP)

採用元件

本檔案中的資訊是根據以下軟體版本:

- UCCE版本12.6.2
- CVP 12.6.2 ES15
- Cisco Finesse 12.6.2
- Google代理幫助
- 控制中心
- VCUBE Cisco IOS XE班加羅爾17.12.1a
- ✤ 註:有關支援的CUBE/VCUBE Cisco IOS版本,請參閱最新的PCCE/UCCE功能指南和相容 性清單

本文中的資訊是根據特定實驗室環境內的裝置所建立。文中使用到的所有裝置皆從已清除(預設))的組態來啟動。如果您的網路運作中,請確保您瞭解任何指令可能造成的影響。

### 背景

CCE 12.6引入了Agent Answers(座席答案)功能,該功能即時為座席提供了相關意見和建議,供 座席考慮。建議和建議基於呼叫方和座席之間的通話。

更常見的情況是,座席缺乏對其所服務業務的產品和服務的深入瞭解。「座席答案」可增強您的體 驗,因為及時的建議可提高座席的響應能力。企業可以削減培訓成本和時間。

此外,CCE 12.6還引入了呼叫記錄服務,透過使用人工智慧(AI)和自然語言理解(NLU)來幫助座席 。這些服務適用於Cisco Finesse案頭小工具中的代理。

Call Transcript小工具可將正在進行的通話動態轉換為文本,並將文本呈現給座席以便即時檢視和參考。

### 設定

#### 組態需求

- 確保您的CCE AW伺服器已打開443/8443埠,並且能夠訪問以下網站:
  - \*.wbx2.com
  - \*.ciscoccservice.com

- 確保CUBE可以訪問以下網站:
  - \*.cisco.com
  - \*.ciscospark.com
  - \*.rtmsprod.net
  - \*.wbx2.com
- 確保Packaged CCE AW、UCCE上的OAMP、Cloud Connect、CUBE和Agent Desktop元件 可以訪問Webex服務以使用代理答案。

Google代理幫助

Agent Assist是一種Google聯絡中心人工智慧(CCAI)解決方案,它使用機器學習技術向與客戶通話 中的人工座席提供建議。

建議基於您自己上傳的資料,因此可以根據您的特定業務需求量身定製。此上傳資料是您自己知識 庫的一部分。

註:座席應答和呼叫記錄不需要Dialogflow CX配置

建立知識庫

知識庫表示您透過Agent Assist提供的知識文檔的集合。您的知識文檔會提供給Finesse座席,其中 包含在與客戶進行座席通話時可能十分有用的資訊。這有助於最大限度地減少座席培訓並改進座席 對客戶呼叫的響應。

步驟 1.打開Web瀏覽器並導航至<u>https://agentassist.cloud.google.com/</u>

| ← → ♂ ⊖ ts agentassist | t.cloud.google.com                                                                                                    | * = 5 0        |
|------------------------|----------------------------------------------------------------------------------------------------|----------------|
| = 🧕 Agent Assist       |                                                                                                    | 0 2 D          |
| Overview               | Agent Assist                                                                                                    |                |
| PLATURES               | Empower agents with<br>continuous support                                                                                                    |                |
| C Smart reply          | Agent Assist uses machine learning technology to<br>provide suggestions to your human agents when they<br>are in a conversation with a customer. Suggestions are<br>based on your own uploaded data, so you can fine tune<br>and talks to your own uploaded data. |                |
| 100LS<br>引D: Simulator | Key features<br>Select a feature to start, and test it using the simulator                                                                                                    |                |
| Conversation profiles  |                                                                                                    | 9              |
| Models                 | Summarization Kn                                                                                                    | owledge assist |

### 步驟 2.使用您用來建立Google專案的相同帳戶登入。選取專案與位置。

← → ♂ ⋒ ( ttps://agentassist.cloud.google.com/projects/tacprojectrtp2020/locations/global/conversation-profiles

| ≡    | 😡 Agent Assist   | TACProjectRTP2020         | ✓ global (Globa                | Il servin 🔻                        |
|------|------------------|---------------------------|--------------------------------|------------------------------------|
| ٦    | Overview         | Conversation profiles     | + Create                       |                                    |
| FEAT | URES             | Conversation profiles sur | face real-time, relevant infor | mation to agents while they talk t |
|      | Summarization    | Q Search profiles         | G.                             |                                    |
| Ð    | Knowledge assist | Name                      | Integration ID                 | Created on                         |

步驟 3.在左側側邊欄功能表上選取「知識庫」。

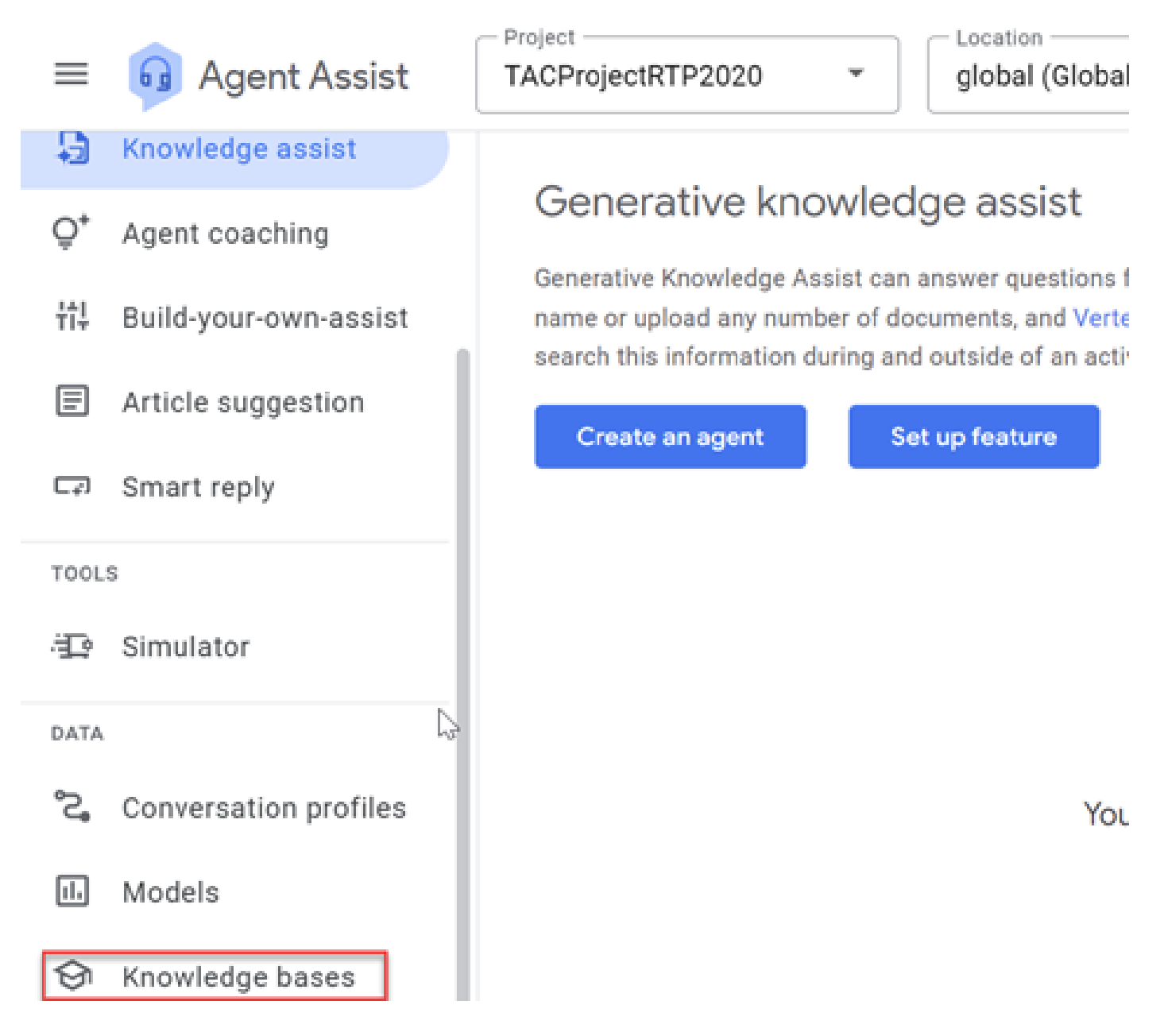

步驟 4.按一下「知識庫」下的「建立」。

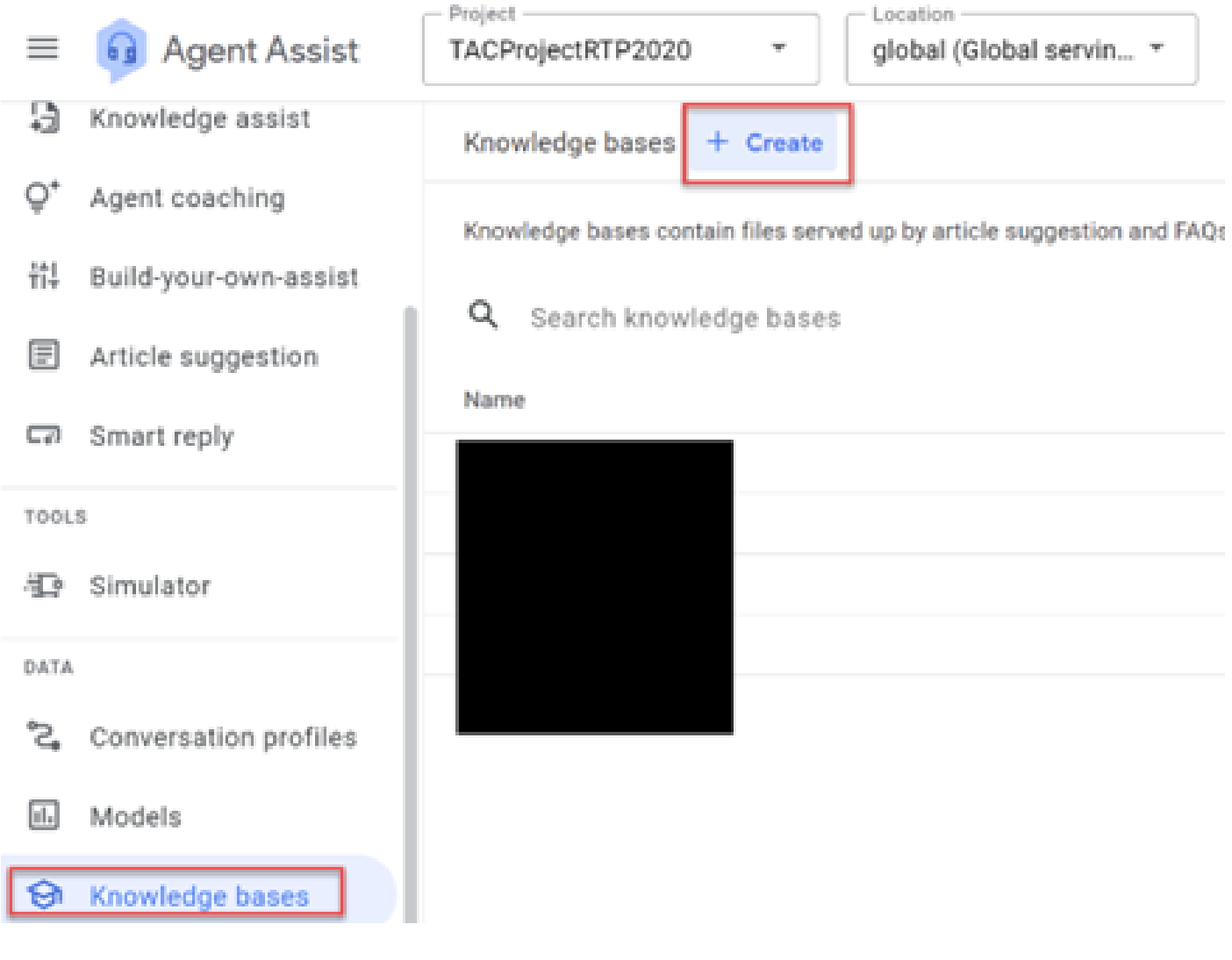

步驟 5.輸入知識庫名稱與語言,然後按一下「建立」。

| Create a knowledge base |  |  |
|-------------------------|--|--|
| Display name*           |  |  |
|                         |  |  |
| Language*               |  |  |
|                         |  |  |
| Cancel Create           |  |  |

步驟 6.將檔案新增至知識庫。按一下Create New並輸入資訊。

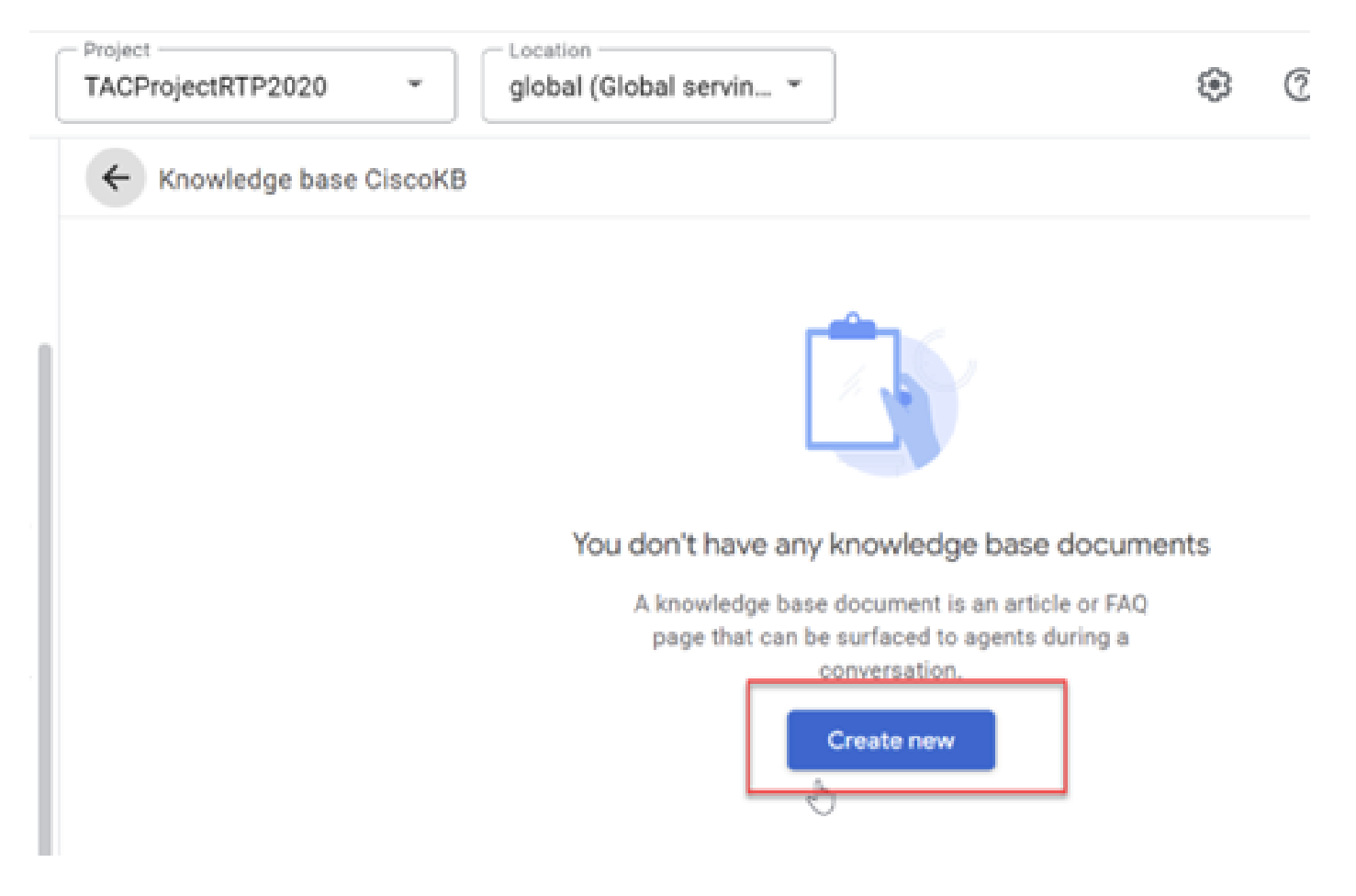

a.選取「知識型態」,在此範例中,您可以使用FAQ。

b.選取檔案來源的公用URL。在此示例中,您可以使用Google常見問題文檔 :<u>https://cloud.google.com/storage/docs/fag。</u>

c.按一下建立。

| ≡ 😡 Agent Assist          | TACProjectRTP2020    Location  global (Global servin                                          |
|---------------------------|-----------------------------------------------------------------------------------------------|
| 🔓 Knowledge assist        | ← Add documents to CiscoKB                                                                    |
| Q* Agent coaching         | Select knowledge types                                                                        |
| ₩ Build-your-own-assist   | Article suggestion                                                                            |
| Article suggestion        | FAQ<br>Decument contains knowledge and ensure exten                                           |
| ⊂⊋ Smart reply            | Document contains question and answer sets                                                    |
|                           | Select file source                                                                            |
|                           | Certain file types require specific formatting.                                               |
|                           | Public URL     File type must be: HTML     URL*     https://cloud.google.com/storage/docs/faq |
|                           | File type must be: CSV                                                                        |
| TOOLS                     | O Upload<br>File type must be: CSV                                                            |
| Dimulator                 | Add metadata (optional)                                                                       |
| DATA                      | Metadata can help your system surface documents 🕜                                             |
| °2, Conversation profiles |                                                                                               |
| II. Models                | 4                                                                                             |
| S Knowledge bases         |                                                                                               |
| 🛱 Datasets                | Create Cancel                                                                                 |

檔案現在已建立。您可以使用相同的程式將更多檔案增加到知識庫中。

建立交談設定檔

會話配置檔案配置一組引數,用於控制向代理提出的建議。這些引數控制在執行階段期間所呈現的 建議。您必須建立通話配置檔案才能與終端使用者建立通話,這是CCAI CCE功能配置的必要引數 。

步驟 1.在Google Agent Assist上,從左側側邊欄選單中選擇Conversation profiles。

unified Contact Center Enterprise Management

| CISCO        |                                                                                                    |                                                                                                |
|--------------|----------------------------------------------------------------------------------------------------|------------------------------------------------------------------------------------------------|
|              | Route Settings                                                                                                    | Media Routing Domain Call Type                                                                 |
| Overview     | Edit CumulusAnswort                                                                                                    |                                                                                                |
|              | General Experience Viscopernet Contact Con                                                                                      | ~~                                                                                             |
| hastricture  | This page is used to apply a Context Center A' Config to a spe<br>Context Center A' Config depicts a set of services from an AP | offe Carl Type.<br>provides. You can create or configure A in: <b>Classe Weber Control Hub</b> |
| ۵            | Contact Center Al Configuration URL-ACTIVITIES - 47                                                                             | Name o G. J. Second Contrast Contrast Al Contrast Name                                         |
| Organization |                                                                                                    |                                                                                                |
| Users        |                                                                                                    | Name 2 Description                                                                             |
| 0            |                                                                                                    | AAUSKOON Agent Amounts fasture for NODN                                                        |
| Desting      |                                                                                                    | Weben CON Config Use No Config to enable Col                                                   |
| 2            |                                                                                                    |                                                                                                |
|              |                                                                                                    | Project Location                                                                               |
| $\equiv$     | 😡 Agent Assist                                                                                                    | TACProjectRTP2020   global (Global                                                             |
| - 51         | Knowledge assist                                                                                                    |                                                                                                |
|              |                                                                                                    | Generative knowledge assist                                                                    |
| Ô,           | Agent coaching                                                                                                    |                                                                                                |
| 441          | Ruild-vour-own-seciet                                                                                                    | Generative Knowledge Assist can answer questions f                                             |
| 117          | Dulla-your-own-assist                                                                                                    | search this information during and outside of an activ                                         |
| =            | Article suggestion                                                                                                    |                                                                                                |
|              |                                                                                                    | Create an agent Set up feature                                                                 |
| C3)          | Smart reply                                                                                                    |                                                                                                |
| TOOL         | s                                                                                                    |                                                                                                |
|              |                                                                                                    |                                                                                                |
| ÷P           | Simulator                                                                                                    |                                                                                                |
| DATA         | 1                                                                                                    |                                                                                                |
| CATA         |                                                                                                    |                                                                                                |
| °S°          | Conversation profiles                                                                                                    | You                                                                                            |
| (J)          | Madala                                                                                                    |                                                                                                |
| 11.          | Models                                                                                                    |                                                                                                |
| ଚ            | Knowledge bases                                                                                                    |                                                                                                |

### 步驟 2.按一下頁面右上方的+Create new,或者+Create(如果已經建立了其他通話配置檔案)。

|                           | - Project Clocation                                                                                          |
|---------------------------|----------------------------------------------------------------------------------------------------|
| = 😡 Agent Assist          | TACProjectRTP2020   global (Global servin                                                                    |
| A Knowledge assist        | ← New conversation profile                                                                                   |
| O* Agent coaching         | Display name                                                                                                 |
| ÷                         | This will help you find this profile in the conversation profiles list                                       |
| ti‡ Build-your-own-assist | Display name                                                                                                 |
|                           | Display name                                                                                                 |
| El Article suggestion     |                                                                                                    |
| C Smart reply             |                                                                                                    |
| city Sinarcrepty          | Language                                                                                                    |
| TOOLS                     | Specify a language for your conversation profile                                                             |
| IVVLD                     | Language*                                                                                                    |
| TOOLS                     | en - English 👻                                                                                               |
| TOOLS                     |                                                                                                    |
| TOOLS                     |                                                                                                    |
| TOOLS                     |                                                                                                    |
| TOOLS                     | Suggestion types                                                                                             |
| TOOLS                     | Select all of the kinds of assistance you would like this profile to surface to agents                       |
|                           |                                                                                                    |
| TOOLS                     | Conversation summarization (generator)<br>Generate a customizable LLM powered summary of a conversation      |
| TOOLS                     | Conversation summarization (legacy)<br>Generate a summary of a conversation                                  |
| TOOLS                     | Conversation summarization (legacy - voice)<br>Generate a summary of a voice conversation                    |
| Tools                     | - Converting the second of a                                                                                 |
| TOOLS                     | Query your knowledge base and receive LLM-generated answers                                                  |
| TOOLS                     |                                                                                                    |
|                           | Agent coaching<br>Provide realtime best grantice supprestions to agents                                      |
| 但 Simulator               |                                                                                                    |
|                           | Build-your-own-assist                                                                                        |
| DATA                      | ose reatures you built on the Agent Assist generator platform                                                |
| ~                         | Smart reply                                                                                                  |
| Conversation profiles     | Surface pre-written responses                                                                                |
| H. Modele                 | Article suggestion                                                                                           |
| models                    | ownedd antidids connexitian to the conversation                                                              |
| 🕲 Knowledge bases         | Auto-surface answers to customer questions                                                                   |
|                           |                                                                                                    |
| E Datasets                | Pub/Sub notifications                                                                                        |
| <                         | Use Pub/Sub to send suggestion notifications as your conversation proceeds and new suggestions are available |
|                           |                                                                                                    |

步驟 3.在顯示名稱框中,為通話配置檔案輸入唯一的名稱並選擇語言。

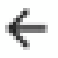

# ← New conversation profile

# Display name

This will help you find this profile in the conversation profiles list

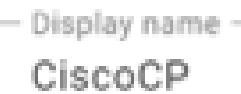

### Language

Specify a language for your conversation profile

- Language\*

en - English

步驟 4.從可用選項清單中,針對建議型別選取FAQ。

#### Suggestion types

Select all of the kinds of assistance you would like this profile to surface to agents

| Conversation summarization (generator)<br>Generate a customizable LLM powered summary of a conversation |
|----------------------------------------------------------------------------------------------------|
| Conversation summarization (legacy)<br>Generate a summary of a conversation                             |
| Conversation summarization (legacy - voice)<br>Generate a summary of a voice conversation               |
| Generative knowledge assist<br>Query your knowledge base and receive LLM-generated answers              |
| Agent coaching<br>Provide realtime best practice suggestions to agents                                  |
| Build-your-own-assist<br>Use features you built on the Agent Assist generator platform                  |
| Smart reply<br>Surface pre-written responses                                                            |
| Article suggestion<br>Surface articles contextual to the conversation                                   |
| FAQs<br>Auto-surface answers to customer questions                                                      |

#### Pub/Sub notifications

Hea Duh/Quh to cand connection notifications as your conversation proceeds and new connections are available

步驟 5.當您選取建議型態時,您會看到可輸入「置信度臨界值」與「最大建議」值的選項。最大建 議是返回的響應建議或知識建議的數量,置信度閾值是指每個知識建議或響應建議與客戶請求相關 的模型置信度。置信值越高,返回相關響應的可能性越大,但是如果沒有可用選項滿足高閾值,則 返迴響應可能會減少或不返迴響應。對於FAQ,Google建議您將可信度閾值設定為FAQ Assist=0.4。Google還建議您在所有情況下從建議的最大值開始3個建議。

| FAQs<br>Auto-surface answers to custo                                                                          | omer questions                                                                                                    |
|----------------------------------------------------------------------------------------------------|----------------------------------------------------------------------------------------------------|
| Baseline model                                                                                                 | Ŧ                                                                                                    |
| A general, pre-trained mode<br>transcript data to use.                                                         | el provided by Google that requires no                                                                                        |
| CiscoKB X                                                                                                    | 0                                                                                                    |
| Format: projects/ <project<br>ID&gt;/locations/<location>/l<br/>Confidence threshold *</location></project<br> | knowledgeBases/ <knowledge base="" id=""></knowledge>                                                                         |
|                                                                                                    | •                                                                                                    |
| 0.4                                                                                                    | It is recommended to set it to 0.4 initially,<br>then change it incrementally until you are<br>satisfied with the suggestions |
| - Max suggestions*                                                                                             |                                                                                                    |

步驟6. (選擇性)啟用 <u>情緒分析</u>.此功能可分析座席和終端使用者的消息以確定情緒意圖。現在先 讓它停用。

步驟7. (可選)啟用切換到Dialogflow虛擬代理。 <u>虛擬代理</u> 是自動代理程式,會嘗試在升級為人工 代理程式之前先解決客戶的問題。對於此功能,無需選擇虛擬座席,但如果您希望客戶呼叫先由 Dialogflow CX Virtual座席處理,然後再將呼叫轉接至實際座席,則可以啟用此選項並選擇在此專案 中建立的Dialogflow CX虛擬座席。

步驟 8.按一下Create。在通話配置檔案準備好可供使用之前需要幾分鐘的時間。

✤ 注意:在Control Hub中配置代理回答時,需要提供通話配置檔案ID。請複製整合ID。按一下 Copy to Clipboard。稍後將在Control Hub配置中使用此功能。

| ≡   | 😡 Agent Assist        | TACProjectRTP2020             | <ul> <li>global (Global servin.</li> </ul> |                           | \$ (                  | 0 8 🗆    |
|-----|-----------------------|-------------------------------|--------------------------------------------|---------------------------|-----------------------|----------|
| Э   | Knowledge assist      | Conversation profiles +       | Create                                     |                           |                       |          |
| Ô,  | Agent coaching        | Conversation profiles surface | e real-time, relevant information to       | agents while they talk to | customers. Learn more |          |
| 禕   | Build-your-own-assist | Q Search profiles             |                                            |                           |                       |          |
| ≣   | Article suggestion    | Nama                          | Integration ID                             | Created on                | Undated on J          | Language |
| _   | a                     | Name                          | integration ib                             | Created on                | oposted on .          | Language |
| C70 | Smart reply           | CiscoCP                       | q5Mx4lYGRHSdmfjN                           | Just now                  | Just now              | en-US    |

### Webex控制中心組態

在<u>控制中心</u>的Cisco Webex Control Hub中建立CCAI配置。CCAI配置利用CCAI聯結器呼叫CCAI服務。有關詳細資訊,請訪問<u>Webex幫助中心</u>上的配置聯絡中心AI 文章。

步驟 1.確保已安裝Cloud Connect發佈伺服器和訂閱伺服器。有關詳細資訊,請訪問<u>Cisco Unified</u> <u>Contact Center Enterprise</u>中的安裝雲連線部分 <u>安裝和升級指南</u>。

步驟 2.登入到Webex Control Hub。導航到聯絡中心並按一下Cloud Connect。

| < → C @                                                               | O & # https://adv                      | inwebes.com/overvi                  | en:                                       |                                                                                                    | 108 Q                                                                                                    | © in ⊡ |
|-----------------------------------------------------------------------|----------------------------------------|-------------------------------------|-------------------------------------------|----------------------------------------------------------------------------------------------------|----------------------------------------------------------------------------------------------------|--------|
| Getting Started Difference DEVINET                                    | Disportion Date                        | WHEOR INP-100                       | Global Collaboration                      | Dipertué Divideon DICCA DICCI-15 D'AppBynamics                                                                                                    |                                                                                                    |        |
| webex Control Hub                                                     | ,                                      |                                     |                                           |                                                                                                    |                                                                                                    | 4      |
| Overview  Getting Started Guide                                       | Getting Started 0<br>0 of 8 tasks comp | Guide<br>sleted                     |                                           | Updates                                                                                                    | Onboarding<br>1 Total Users ()                                                                                                    |        |
| Alerts center  MONITORING                                             | View the Getting<br>recommended tar    | Started Guide and ska               | 0ve                                       | Webex experience. Learn More                                                                                                    | There is no CSV upload within 180 days                                                                                                    |        |
| <u>al</u> Analytics                                                   | Webex Services                         | ALL CHUNE                           |                                           | Devices                                                                                                    | - Active 10%                                                                                                    |        |
| MARAGEMENT                                                            | Webex<br>Without Services              | Calling<br>Octoor Hub               | Meetings                                  | <u> </u>                                                                                                    | Potential New Users 0<br>Review Enable Directory Sync                                                                                                    |        |
| Devices     Devices     Devices     Devices     Devices               | Room Devices                           | Contact Center                      |                                           | No devices added<br>Get your users collaborating by adding some devices.<br>Add Devices                                                                             | Quick Links<br>Webex Adoption Methodology                                                                                                    |        |
| Organization Settings                                                 | Hybrid Services                        | 6 INCOMPLETE                        |                                           | What's New                                                                                                    | Eeem More                                                                                                    |        |
| services C Updates & Migrations Messaging %, Calling C Contact Center | Calendar<br>(Drogin)<br>Device Calling | Carendar (Office<br>365)<br>Message | Catendar<br>(techaripe)<br>Berviceability | webex + E<br>The latest update is here!<br>Learn More<br>The April update is here! 42.4 includes an improved<br>toolbar when viewing shared content, the ability to | Manage Subscriptions<br>Organization Tasks<br>Audit Log<br>Webex Calling Network Readiness Tool<br>Manage Auto-License Template<br>Adoption Resources Library |        |

| webex Control Hu                      | b                         | Q Search                                                               |                                                                |
|---------------------------------------|---------------------------|------------------------------------------------------------------------|----------------------------------------------------------------|
| < Main Menu                           | General                   |                                                                        |                                                                |
| TENANT SETTINGS<br>General<br>Digital | Advanced<br>Configuration | Webex Engage<br>Access the Webex Engage a<br>Go to Webex Engage admini | administration portal for configuring Digital Channel features |
| Cloud Connect                         |                           |                                                                        |                                                                |
|                                       | Service Details           | Country of operation                                                   | United States of America                                       |
|                                       |                           | Tenant Timezone                                                        | America/New,York                                               |

步驟 3.在雲連線窗口中,輸入主雲連線的名稱和完全限定域名(FQDN)。

| Add Clo                                                                                            | ud Connect Cluster          |        |         | ×  |
|----------------------------------------------------------------------------------------------------|-----------------------------|--------|---------|----|
| Display Name                                                                                       | Enter Name                  |        |         |    |
| Display Name of the on-premises Cloud<br>Connect cluster which is being<br>Registered to the cloud |                             |        |         |    |
| FQDN                                                                                               | Fully Qualified Domain Name |        |         |    |
| Enter the FQDN of primary Cloud<br>Connect node from the deployment<br>being Registered            |                             |        |         |    |
|                                                                                                    |                             | *      |         |    |
|                                                                                                    |                             | Cancel | Registe | or |

步驟 4.在Cloud Connect窗口中,輸入主雲連線的名稱和FQDN,然後按一下Register。

步驟 5.在Allow Access窗口中,選中Allow Access to the Cloud Connect Node覈取方塊,然後按一 下Continue。

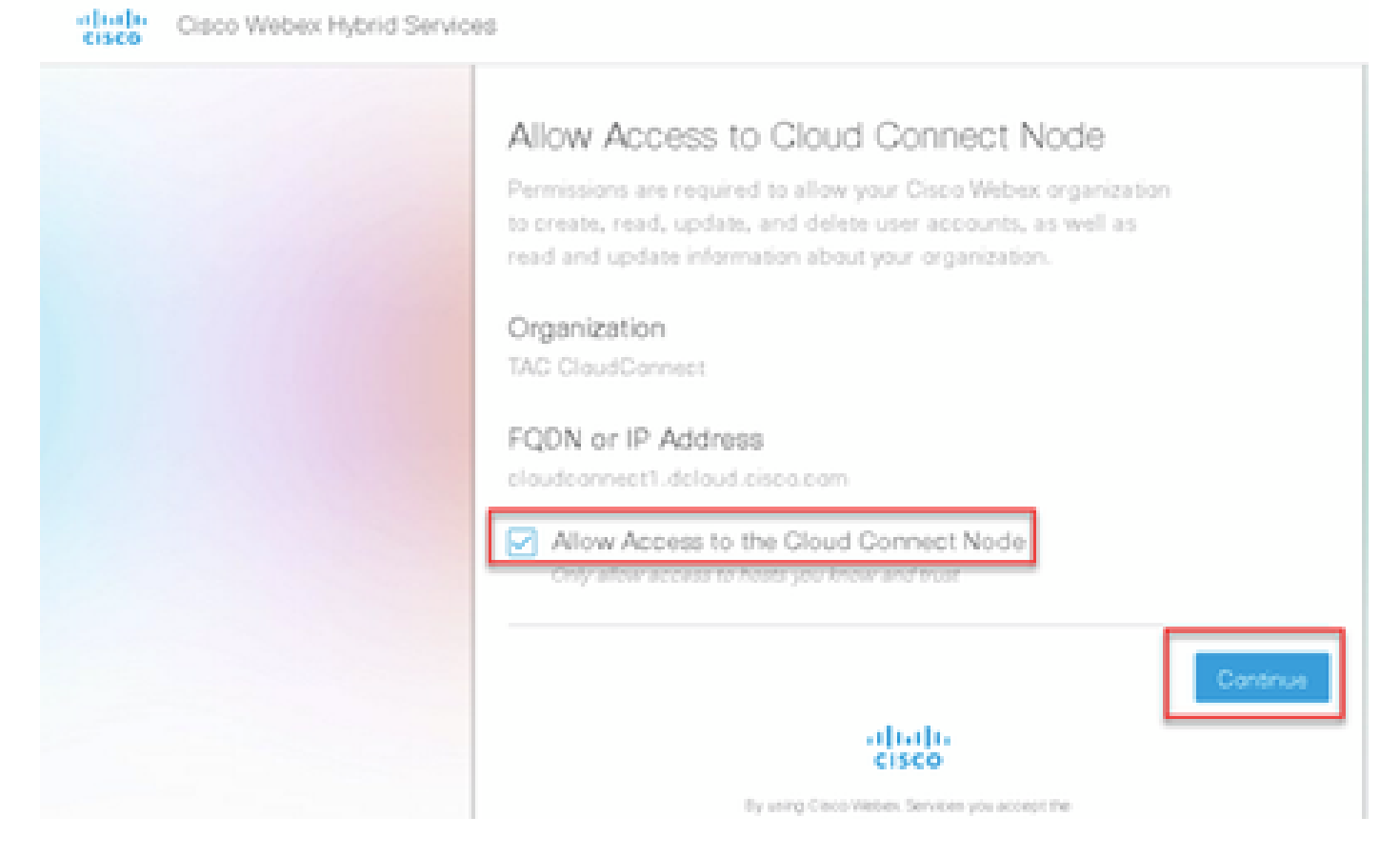

步驟 6.新增聯結器。在「聯絡中心」視窗上,選取「整合」,然後選取「聯結器」。按一下Add More。

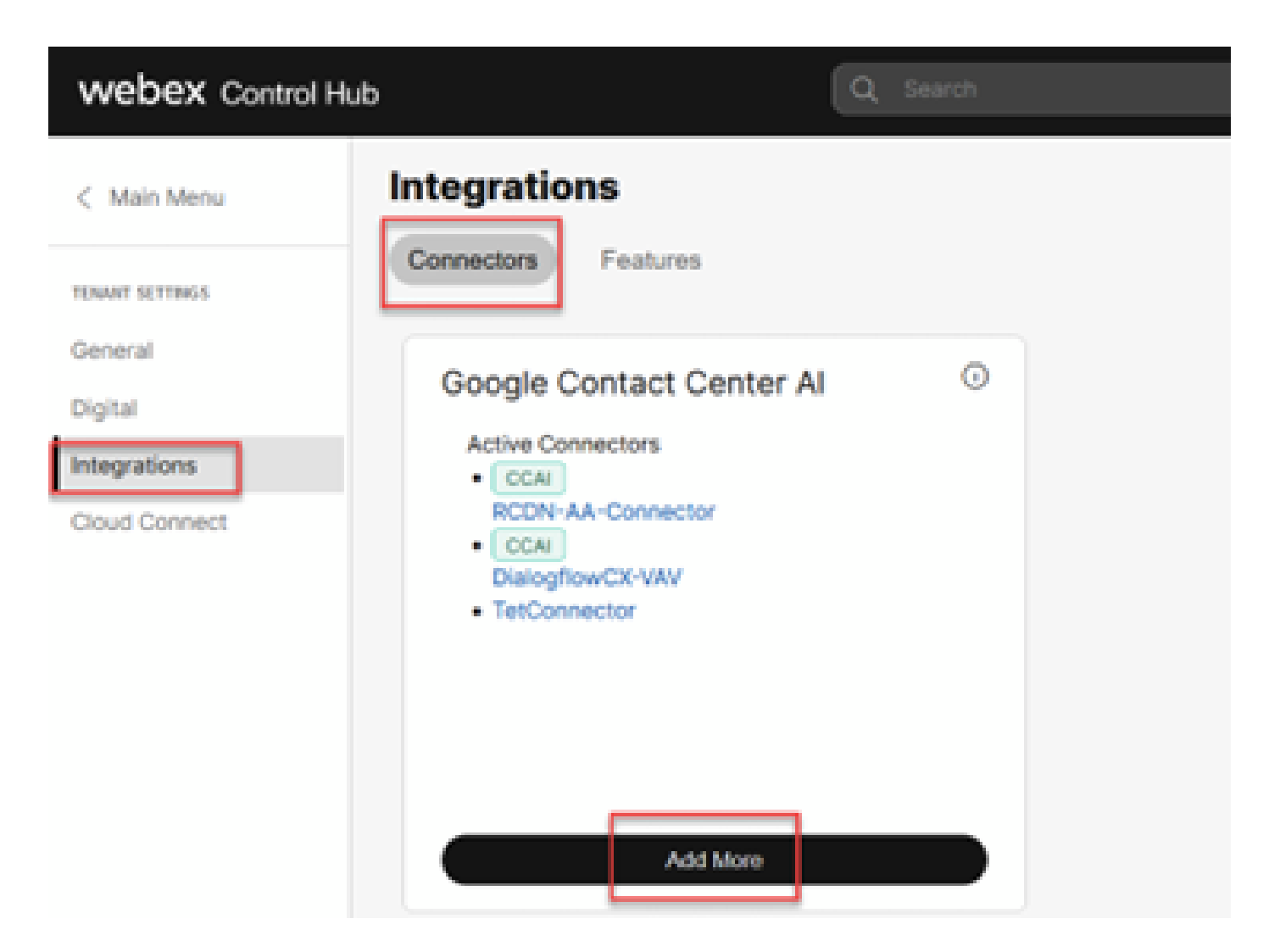

步驟 7.如果已經新增聯結器,而您又需要新增一個聯結器,請按一下「新增更多」。使用Google登 入並繼續執行指示。

✤ 注意:您使用Google登入的使用者帳戶必須具有Google專案的擁有者角色。

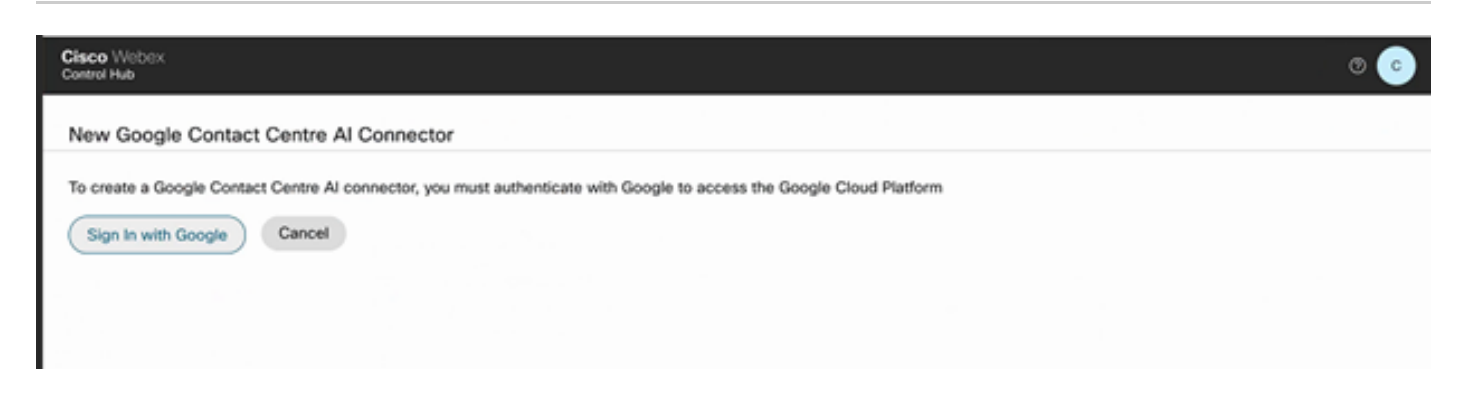

步驟 8.在「聯結器」頁上,提供此資訊並按一下儲存。

#### New Google Contact Centre Al Connector

| Name                          |                             |
|-------------------------------|-----------------------------|
|                               |                             |
| CCAI Project Name             |                             |
| Select                        | ~                           |
| Billable Project Name 🛈       |                             |
| Select                        | ~                           |
| Billable Service Account      |                             |
| Select                        |                             |
|                               | Cancel Save                 |
|                               |                             |
| <b>3稱:聯結器的名稱</b>              |                             |
| CAI專案名稱:您已建立的G                | Google專案的名稱                 |
| ]計費專案名稱:在調配Goog               | gle專案時思科提供的Google專案的名稱      |
| <b>├費服務帳戶:思科提供的服</b>          | 務帳戶,您增加至Google專案。           |
| 見在,聯結器已建立,並且在                 | Cisco Google專案中自動建立Jason金鑰。 |
|                               |                             |
| 隊 9.利垣付餌。 任卿給中心               | -7 空白貝工,按一下功能,然復按一下机建。      |
| webex Control Hu              | ub Q Search                 |
| Z Maia Magu                   | Integrations                |
| <ul> <li>Main Menu</li> </ul> |                             |
| TENANT SETTINGS               | Connectors Features         |

步驟 10.您現在位於「建立新聯絡中心功能」頁面。 按一下Contact Center AI Config。

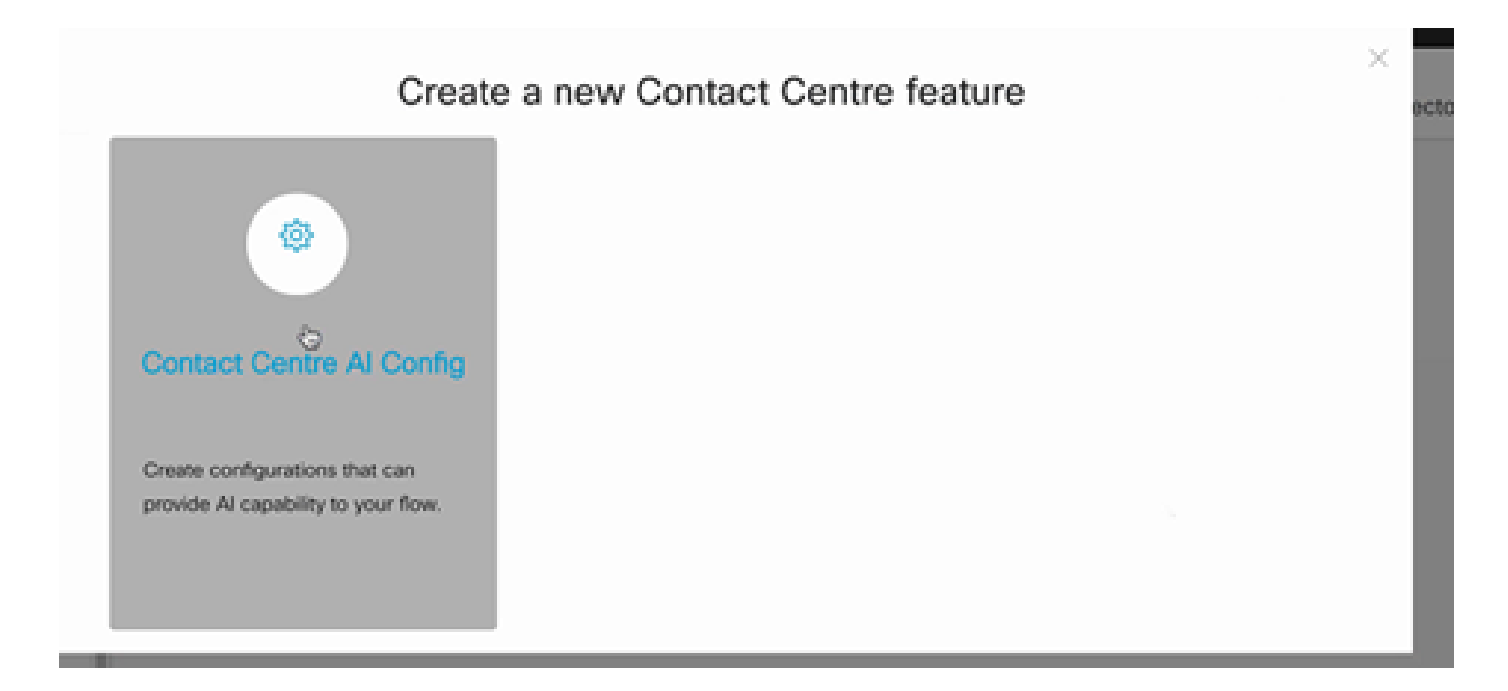

步驟 11.提供功能資訊,選擇已增加的聯結器,並建立Google通話配置檔案。

Config Name:要呼叫此功能的任何名稱。例如。AA-TACRCDN

說明(選擇性):例如:RCDN的代理程式回應功能

聯結器:選取先前建立的聯結器

Google通話配置檔案:從Agent Assist複製通話配置檔案。

| < Features                   |                                                                                                    |        |
|------------------------------|----------------------------------------------------------------------------------------------------|--------|
| New Contact Center Al Config | Config Name * AA-TACROON                                                                                                    |        |
|                              | Description Agent Answers feature for <u>BCDN</u>                                                                                                    |        |
|                              | Coogle Contact Center Al Connectors<br>ClaceConector                                                                                                    |        |
|                              | Google Conversation profile *           projects/tacprojectrtp2020/locations/global/conversationProfiles/qSMx4IYGRH5dmf/NO_gbA           A Profile is the Google configuration for the conversation. To know more visit here | C2     |
|                              | Apply as default for Agent Answers     Apply as default for Virtual Agent                                                                                                    |        |
|                              |                                                                                                    |        |
|                              |                                                                                                    | Cancel |

注意:您可以選取此功能作為「代理程式答案」和「虛擬代理程式」的預設值。在這種情況下 ,您無需將已配置的功能與聯絡中心呼叫型別相關聯。 步驟 1.在PCCE AW上,打開Cisco Web Administration tool (SPOG),然後導航到Inventory。按一下「新增」。

| altalta<br>cisco | Unified Contact Center Enterprise Mar | nagement | Alerta              |                               |
|------------------|---------------------------------------|----------|---------------------|-------------------------------|
|                  | Inventory                             |          |                     |                               |
| Overview         | Q,                                    |          |                     | New Delete                    |
|                  | Host Name                             |          | Hostname/IP Address | Туре                          |
|                  | claudconnect.cicm.com                 |          | 10.64.82.183        | Cloud Connect Publisher       |
| Infrastructure   | ucce1251.cicm.com                     |          | 10.64.82.111        | Unified CCE AW (Principal AW) |
| ٩                |                                       |          |                     |                               |
| Organization     |                                       |          |                     |                               |
| Users            |                                       |          |                     |                               |

步驟 2.增加雲連線並提供FQDN和憑證。

| € → C (           | 🖨 💿 🛍 🗝 ht              | tps://ucce1251.ciam.com/cceadmin/#/ | systemDeploy:: ••• 🗑 🟠 🔍 Search |                                   | ¥ ⊯ © & ₹                              |
|-------------------|-------------------------|-------------------------------------|---------------------------------|-----------------------------------|----------------------------------------|
| O Most Visited    | Getting Started 👫 Cisco | o Finesse                           |                                 |                                   | E Other Bookmarks                      |
| dialia U<br>cisco | nified Contact Co       | enter Enterprise Managem            | ent                             | 🜔 Alerta                          | Administrator                          |
|                   | Inventory               | Edit Cloud Connect Publis           | her                             |                                   | ×                                      |
| Duenieu           | Q.                      | General Alerta                      |                                 |                                   |                                        |
|                   | Host Name               | Hostname/IP Address*                | cloudconnect.cicm.com           |                                   |                                        |
|                   | Condemnent of           | Address*                            | 10.64.82.183                    |                                   | ennect Publisher                       |
| Infrastructure    | uccet251.cicm           | Cloud Connect Administration        |                                 |                                   | CCE AW (Principal AW)                  |
| ( <b>4</b> )      |                         | Usemanve*                           | Administrator                   |                                   |                                        |
| Organization      |                         | Pasaword*                           | *******                         |                                   |                                        |
|                   |                         |                                     | Launch Clace Webex Control Hub  |                                   |                                        |
| Users             |                         |                                     |                                 |                                   |                                        |
| E                 |                         |                                     |                                 |                                   |                                        |
| Capacity          |                         |                                     |                                 | Activate<br>Go to Setti<br>Cancel | -Winid GWS<br>ngs-to-activate Windows. |

◆ 註:請參閱以下有關PCCE證書交換的文檔: <u>PCCE解決方案中的自簽名證書</u>和<u>管理SPOG的</u> <u>PCCE元件證書</u>。對於UCCE,請參閱<u>在UCCE上交換的自簽名證書</u>。

步驟 3.在CVP操作控制檯(OAMP)中配置雲連線。有關詳細資訊,請訪問<u>Cisco統一客戶語音門戶管</u> <u>理指南</u>中的配置雲連線的CVP裝置部分。

# 💊 注意:這僅適用於UCCE。PCCE不需要此步驟。

| O Most Visited        | G Getting Started                   |                                          |                  | E Other Bookmarks                           |
|-----------------------|-------------------------------------|------------------------------------------|------------------|---------------------------------------------|
| dialia<br>cisco       | Sisco Unified Customer              | Voice Portal                             |                  | Administrator<br>Administrator              |
|                       | Cloud Connect                       |                                          |                  |                                             |
| Overview              | Device CVP186                       | ×                                        |                  | 0                                           |
| (7)                   | A Change in value requires          | restart of Claco CVP CaliServer service. |                  |                                             |
| CVA                   | Publisher IP Address /<br>Hostname  | 10.64.82.183                             |                  |                                             |
| Integration           | Subscriber IP Address<br>/ Hostname | Subacriber IP Address / Hostname         |                  |                                             |
| •                     | Username                            | Administrator                            |                  | •                                           |
| License<br>Management | Password                            | •••••                                    |                  |                                             |
| R                     |                                     |                                          | Activ<br>Go to : | ate Windows<br>Settings to activate Windows |
|                       |                                     |                                          |                  | Save                                        |

步驟 4.將雲連線證書導入到CVP伺服器。有關詳細資訊,請訪問<u>配置</u>中的將雲連線證書導入到統一 CVP金鑰庫部分 <u>思科統一客戶語音門戶指南。</u>

步驟 5.要將CCAI配置關聯到所有呼叫型別,您需要確保在Control Hub中選擇了預設的座席應答功 能。在Unified CCE Administration中,導航至Overview > Features > Contact Center AI並選擇 Cisco Bill,然後可以檢視為所有呼叫型別選擇的預設座席應答功能。

| alialia<br>cisco | Unified Contact Center Enterprise Management                                                                                                    |                                                         | Alerts                                                                                                  | Administrator<br>Administrator |  |  |  |  |
|------------------|----------------------------------------------------------------------------------------------------|---------------------------------------------------------|----------------------------------------------------------------------------------------------------|--------------------------------|--|--|--|--|
|                  | Contact Center Al                                                                                                    |                                                         |                                                                                                    |                                |  |  |  |  |
| Overview         | Default Config                                                                                                    |                                                         |                                                                                                    |                                |  |  |  |  |
|                  | This page gives an overview of AI services that use the default Contact Center AI Cor<br>Contact Center AI Config depicts a set of services from an API provider. You can crea | tfg.<br>te or configure it in Clisco Webex Control Hub. | Sync Status: 9 In Sync<br>Last synched : 02:17, Sep 18, 2024<br>Next sync : 01:05, Sep 18, 2024<br>Sync |                                |  |  |  |  |
| Organization     | AI Service                                                                                                    | Default Config                                          |                                                                                                    |                                |  |  |  |  |
| Organization     | Agent Answers                                                                                                    | VAV-RTP2020-EFTAgent                                    |                                                                                                    |                                |  |  |  |  |
| Users            | Virtual Agent                                                                                                    | VAV-RTP2020-EFTAgent                                    |                                                                                                    |                                |  |  |  |  |

步驟 6.要僅將CCAI配置應用於呼叫型別的子集或覆蓋特定呼叫型別的全局配置,請執行以下操作。

1. 在Web管理工具中,導航到「呼叫設定」->「路由設定」,然後選擇「呼叫型別」。

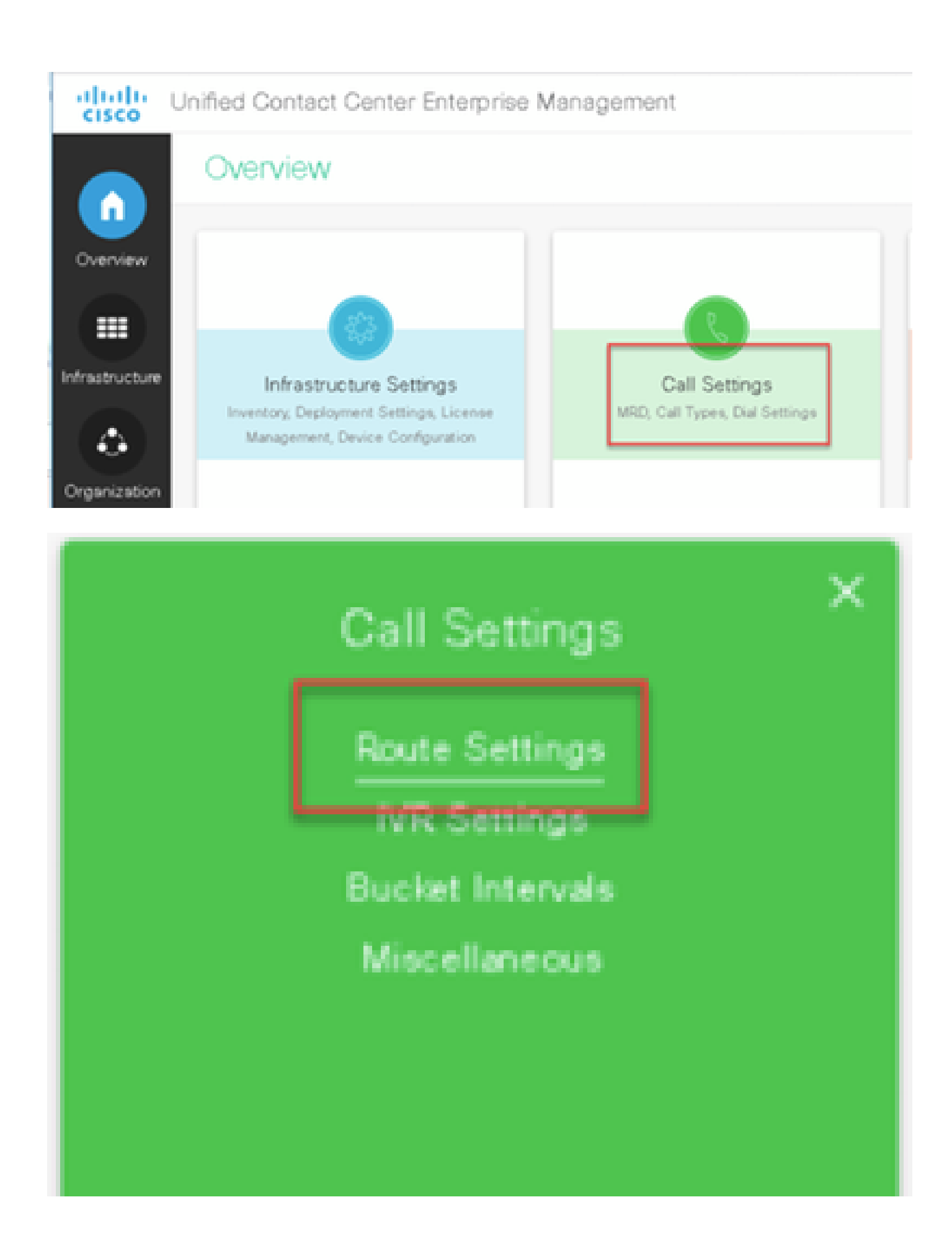

| altalta<br>cisco       | Unified Contact C | enter Enterprise Ma | anagement                | Alerta                   | Administrator.                      |
|------------------------|-------------------|---------------------|--------------------------|--------------------------|-------------------------------------|
|                        | Route Settin      | ngs                 |                          | Media R                  | louting Domain Call Type            |
| Overview               | Q,                |                     |                          |                          | ۲                                   |
|                        | Narve             | * ID                | Description              |                          |                                     |
|                        | Basic_CT_1251     | 5000                |                          |                          |                                     |
|                        | Basic_CT_1261     | 5001                |                          |                          |                                     |
| Infrastructure         | Builtin 🕤         | 1                   | Ciaco provided call type |                          |                                     |
|                        | CTI_RP_CT         | 5002                |                          |                          |                                     |
| Organization           |                   |                     |                          |                          |                                     |
| Users<br>F<br>Capacity |                   |                     |                          | Activate<br>Go to Settir | Windows<br>1gs to activate Windows. |

#### 2. 按一下聯絡中心AI標籤,選擇Control Hub上配置的「聯絡中心AI」,然後按一下「儲存」。

| CISCO          | Unified Contact Center Enterpr                                                        | ise Management                                                                              |                                    |          |                                |                    |           |
|----------------|---------------------------------------------------------------------------------------|---------------------------------------------------------------------------------------------|------------------------------------|----------|--------------------------------|--------------------|-----------|
|                | Route Settings                                                                        |                                                                                             |                                    |          | Me                             | dia Routing Domain | Call Type |
| Overview       | Edit CumulusAnswer1                                                                   |                                                                                             |                                    |          |                                |                    |           |
|                | General Experience Management                                                         | Contact Center Al                                                                           |                                    |          |                                |                    |           |
| Infrastructure | This page is used to apply a Contact Cen<br>Contact Center Al Config depicts a set of | ter Al Config to a specific Call Type.<br>I services from an API provider. You can create o | r configure it in Claco Webex Co   | menari N |                                |                    |           |
| Organization   | Contact Center Al Configuration                                                       | VRV-RTP2020-EFTAgent © Q.<br>This will override any global config for the co                | Select Contact Center AI Co        | onfigura | tion                           |                    |           |
| •              |                                                                                       |                                                                                             | ۵,                                 |          |                                |                    |           |
| Users          |                                                                                       |                                                                                             | Name                               | :        | Description                    |                    |           |
| 9              |                                                                                       |                                                                                             | AA-TACRCDN<br>VAV-RTP2020-CFTAgent | Ъ        | Agent Answers feature for RCDN |                    |           |
| Desktop        |                                                                                       |                                                                                             | Webex CCAI Config                  |          | Use this Config to enable Cloc |                    |           |
|                |                                                                                       |                                                                                             |                                    |          |                                |                    |           |

#### Finesse配置

✎ 注意:步驟1至3僅適用於UCCE。對於PCCE,從步驟4開始。

步驟 1.在Cisco Finesse上調配雲連線。有關詳細資訊,請訪問<u>Cisco Finesse管理指南</u>中的Cloud Connect Server Settings主題。

步驟 2.打開「Finesse管理」頁面,導航至「設定」和「雲連線」。

步驟 3.在Cloud Connect Server Settings(雲連線伺服器設定)上,提供發佈伺服器和訂戶的憑證 和FQDN。

| € → ¢         | 🙆 🛛 🖉 https://fir               | esse1251.cicm.com/cfadmin/container/flocale | ⊡ ☆ | Q, Search |                             | ± lin∖ (                    | D 📽 🖆          |
|---------------|---------------------------------|---------------------------------------------|-----|-----------|-----------------------------|-----------------------------|----------------|
| Ø MostVisited | Getting Started 🗰 Cisco Finesse |                                             |     |           |                             | E 0                         | ther Bookmark: |
| diality (     | Cisco Finesse Administra        | ion                                         |     |           |                             |                             | Sign Out       |
| 0             | Secondary Chat Server           | https://secondaryHost:5280/httpbinding      |     |           |                             |                             |                |
| Settings      | Save Rever                      | t                                           |     |           |                             |                             |                |
| Call          | Cloud Connect Serv              | er <u>Settings</u>                          |     |           |                             |                             |                |
| Layout        |                                 |                                             |     |           |                             |                             |                |
|               | Usemame*                        | Administrator                               |     |           |                             |                             |                |
| Desktop       | Password*                       | *******                                     |     |           |                             |                             |                |
| Layout        | Publisher Address*              | claudconnect.cicm.com                       |     |           | *                           |                             |                |
| Phone         | Subscriber Address              | subsoriberHast                              |     |           |                             |                             |                |
| Books<br>+ E  | Save Rever                      | t                                           |     |           | Activate V<br>Go to Setting | Windows<br>gs to activate W | /indows.       |

步驟 4.在Finesse案頭佈局上增加Agent Answers小工具。在Cisco Finesse Administration頁上,按 一下Desktop Layout,然後刪除與Agent Answers相關的小工具資訊上的註釋。

| Cisco Finesse                   |                                         |                    | 🔜 Unified Contact Cente                                                                                                    | Enterp: 🕮 Cisco                                                                                                    | o Finesse Administ                                                                                                    | trace Conf                                                                                                    | figuration - Cisco Speed                                                                                                    | Cioco Virtualized Voice I                                                                                                    | lrowse     | r Ad   | +       | •     |
|---------------------------------|-----------------------------------------|--------------------|----------------------------------------------------------------------------------------------------|----------------------------------------------------------------------------------------------------|----------------------------------------------------------------------------------------------------|----------------------------------------------------------------------------------------------------|----------------------------------------------------------------------------------------------------|----------------------------------------------------------------------------------------------------|------------|--------|---------|-------|
| € → ¢                           | ŵ                                       | Ø                  | nttps://finesse12                                                                                                    | 51.cicm.com/cfaci                                                                                                    | min/container/?                                                                                                    | locale 🛛 🟠                                                                                                    | Q, Search                                                                                                    | Ŧ                                                                                                    | lif\       |        | æ       | ₽.    |
| O Most Visited                  | O Get                                   | ting Starte        | d 🏥 Cisco Finesse                                                                                                    |                                                                                                    |                                                                                                    |                                                                                                    |                                                                                                    |                                                                                                    | B          | ] Othe | r Bookr | marks |
| altalta<br>cisco                | Cisco                                   | Fines              | e Administration                                                                                                    |                                                                                                    |                                                                                                    |                                                                                                    |                                                                                                    |                                                                                                    |            | 5      | Sign (  | Dut   |
| ¢<br>Settings                   | 0.000                                   | /018000            | <pre>croisDApentC/roleO<br/>CpapeD<br/>CpapeD /desktop/<br/>Ci The page le<br/>cgudget D/desktop/<br/>Ci The followin<br/>if WCM is onboard<br/>with the actual u<br/>Ci Cgudget aum<br/>GourneyGadget.xalc/gm</pre> | scripts/js/callc<br>vel Nulti-Tab qu<br>NultiTabGadgetOs<br>g gadget is for<br>d successfully<br>cl obtained by e<br>pdfly="apentRuit<br>SgetD>                                                                         | control.js                                                                                                    | dget)<br>Rtop/accigts/js/t<br>Experience Journs<br>Spurations, Chen<br>Cisco Pinesse gad<br>tainer">/Jrdparty                                                    | whitedGadgets.js9.<br>cepison the url<br>1905 from NOM><br>1906get/files/CDSecv                                                                                                    | ndget)<br>7104                                                                                                    |            |        |         | *     |
| Call<br>Variables<br>Layout     | 8                                       | /szavez<br>/teasac | <pre><!-- The followin the apent and the usrougenting the cgsdget_win/c/gsdget followin the apent and the usrougenting the cgsdget_manapedfy riptDadget_win/c/gsdget <! The followin If Voices is onbo</pre--></pre> | <pre>g gadget is for<br/>customer. If se<br/>elever code&gt;<br/>"agentMultiTab0<br/>g gadget is for<br/>customer. If se<br/>below code&gt;<br/>"agentMultiTab0<br/>&gt;<br/>g gadget is for<br/>unded successful</pre> | displaying th<br>srvice is each<br>AdgetContaine<br>displaying th<br>srvice is each<br>SadgetContaine<br>secording and<br>ily and all co | e Answers based o<br>led for an agent,<br>r" hidden-"false"<br>e Transcript base<br>led for an agent,<br>r" hidden-"false"<br>isplaying Call<br>afiguration done | <pre>n the ompoing comve<br/>the gadget will be<br/>&gt;/Jndpactypadget/fi<br/>d on the ompoing co<br/>the gadget will be<br/>&gt;/Jndpactypadget/fi<br/>Transcripts.<br/>correctly then unco</pre> | resation between<br>- rendered on<br>lles/ccalGadgets<br>mwersation between<br>- cendered on<br>lles/ccalGadgets<br>magent this gadget> |            |        |         |       |
| Desktop<br>Layout<br>A<br>Phone | 0.0000000000000000000000000000000000000 | /Calife            | <pre></pre>                                                                                                    | pedBy-"spentBult<br>dget)><br>comD<br>e.container.tabs                                                                                                    | ifabSadgettov<br>.agent.howeLa                                                                                                    | tainer">/Jrdparty<br>bel                                                                                                    | gadget/files/callt                                                                                                    | anscript.                                                                                                    |            |        | 4       | -     |
| Books<br>+ E                    |                                         | Save               | Revert                                                                                                    |                                                                                                    |                                                                                                    |                                                                                                    | <ul> <li>View Default L</li> </ul>                                                                                                    | Activate Windo                                                                                                    | ws<br>ault | Layo   | ut -    | *     |

步驟 5.在「CCE管理」頁面上,選擇「代理」,並在「管理代理」上啟用CCAI服務。啟用後,座 席應答小工具將顯示在「首頁」頁籤上,並在呼叫期間顯示相關文章和建議。有關如何使用小工具 的詳情,請參閱聯絡中心AI小工具指南。只有在Cisco Finesse中將小工具配置為多頁籤小工具時 ,小工具才能自動隱藏/取消隱藏和通知功能。有關詳細資訊,請訪問<u>Cisco Cisco Finesse管理指南</u> 中的代理回答小工具。

| Overview                                                           |                                                 |                                               |                                                 |
|--------------------------------------------------------------------|-------------------------------------------------|-----------------------------------------------|-------------------------------------------------|
| Infrastructure Settings<br>Inventory, Deployment Settings, License | Call Settings<br>MRD, Call Types, Dial Settings | Digital Channels<br>Configure, Email and Chat | User Setup<br>Agents<br>Administrators<br>Roles |
| Management, Device Configuration                                   |                                                 |                                               | <b>⊳</b>                                        |

| alialia<br>cisco | Unified Contact Center Enterprise Management |        |              |             |              |                                    |  |  |  |
|------------------|----------------------------------------------|--------|--------------|-------------|--------------|------------------------------------|--|--|--|
|                  | Agents                                       |        |              |             |              |                                    |  |  |  |
| Overview         | ٩                                            |        | 0            |             |              |                                    |  |  |  |
|                  |                                              | Туре 🔺 | Username 🛊   | Last Name 💲 | First Name 🗘 | Description                        |  |  |  |
|                  |                                              | A      | bwayne       | Wayne       | Bruce        | Cumulus - Outbound Simulator Agent |  |  |  |
| Infrastructure   |                                              | A      | ogbmargera   | Margera     | Bam          | Cumulus - Call Gen Agent           |  |  |  |
|                  |                                              | A      | ogcpontius   | Pontius     | Chris        | Cumulus - Call Gen Agent           |  |  |  |
| ( 🕹 )            |                                              | A      | ogjackson    | Jackson     | Sammy        | Cumulus - Call Gen Agent           |  |  |  |
| Organization     |                                              | A      | ogjknoxville | Knoxville   | Johnny       | Cumulus - Call Gen Agent           |  |  |  |
|                  |                                              | A      | ogjolie      | Jolie       | Angel        | Cumulus - Call Gen Agent           |  |  |  |
|                  |                                              | A      | ogmoore      | Moore       | Demetra      | Cumulus - Call Gen Agent           |  |  |  |
| Users            |                                              | A      | ogpitt       | Pitt        | Bradley      | Cumulus - Call Gen Agent           |  |  |  |
|                  |                                              | A      | cgsmith      | Anniston    | Jenna        | Cumulus - Call Gen Agent           |  |  |  |
|                  |                                              | A      | ogsteveo     | 0           | Steve        | Cumulus - Call Gen Agent           |  |  |  |
|                  |                                              | A      | cgwillis     | Willis      | Bruce        | Cumulus - Call Gen Agent           |  |  |  |
| Desktop          |                                              | A      | dduck        | Duck        | Donald       | Cumulus - Call Gen Agent           |  |  |  |
| E                |                                              | A      | dmarino      | Marino      | Dan          | Cumulus - Call Gen Agent           |  |  |  |
|                  |                                              | A      | efudd        | Fudd        | Elmer        | Cumulus - Call Gen Agent           |  |  |  |
| Capacity         |                                              | A      | hliang       | Liang       | Helen        | Cumulus - UWF Agent                |  |  |  |
|                  |                                              | A      | jelway       | Elway       | John         | Cumulus - Call Gen Agent           |  |  |  |
|                  |                                              | A      | jmontana     | Montana     | Joe          | Cumulus - Call Gen Agent           |  |  |  |
|                  |                                              | A      | jopeters     | Peterson    | Josh         | Cumulus - CRM Agent                |  |  |  |
|                  |                                              | A      | mariaqui     | Quinteros   | Maria        | Cumulus - CallTrack Agent          |  |  |  |
|                  |                                              | A      | mmouse       | Mouse       | Mickey       | Cumulus - Call Gen Agent           |  |  |  |
|                  |                                              | A      | oharvey      | Harvey      | Owen         | Cumulus - Outbound Agent           |  |  |  |
|                  |                                              | A      | pparker      | Parker      | Peter        | Cumulus - Outbound Simulator Agent |  |  |  |
|                  |                                              | A      | rcunningham  | Cunningham  | Randall      | Cumulus - Call Gen Agent           |  |  |  |
|                  |                                              | A      | sjeffers     | Jefferson   | Sandra       | Cumulus - Main Agent               |  |  |  |

| alialia<br>cisco | Unified Con   | Unified Contact Center Enterprise Management |                |                |                         |                   |  |  |
|------------------|---------------|----------------------------------------------|----------------|----------------|-------------------------|-------------------|--|--|
|                  | Agents        | Agents                                       |                |                |                         |                   |  |  |
| Overview         | Edit Sandra   | Edit Sandra Jefferson (sjeffers)             |                |                |                         |                   |  |  |
|                  | General       | Attributes                                   | Skill Groups   |                | Enable Digital Channels | Contact Center Al |  |  |
|                  | Username*     |                                              | sjeffers       |                |                         |                   |  |  |
| nfrastructure    | First Name*   | First Name*                                  |                | Sandra         |                         |                   |  |  |
| ٢                | Last Name*    |                                              | Jefferson      |                |                         |                   |  |  |
| Organization     | Agent ID      |                                              | 1080           |                |                         |                   |  |  |
| Users            | Description   |                                              | Cumulus - Mair | Agent          |                         | $\searrow$        |  |  |
| Desktop          | Desk Settings |                                              | DefaultAgentDe | skSettings 💿 🔍 |                         |                   |  |  |
|                  | Department    |                                              |                | Q              |                         |                   |  |  |
| Capacity         | Site          |                                              |                | Q              |                         |                   |  |  |
|                  | Team          |                                              | CumulusMain    | 0 Q            |                         |                   |  |  |
|                  |               |                                              |                |                |                         |                   |  |  |

| alialia<br>cisco | Unified Cor    | Jnified Contact Center Enterprise Management |  |                  |                         |                   |  |  |
|------------------|----------------|----------------------------------------------|--|------------------|-------------------------|-------------------|--|--|
|                  | Agent          | Agents                                       |  |                  |                         |                   |  |  |
| Overview         | Edit Sandı     | Edit Sandra Jefferson (sjeffers)             |  |                  |                         |                   |  |  |
|                  | General        | Attributes                                   |  | Supervised Teams | Enable Digital Channels | Contact Center Al |  |  |
| Infrastructure   | List of Servic | ces for Agent<br>Answers                     |  |                  |                         |                   |  |  |
| Users            | VAV Tra        | anscript                                     |  |                  |                         |                   |  |  |
|                  |                |                                              |  |                  |                         |                   |  |  |

◇ 附註: 如果在Finesse伺服器中配置了cors allowed\_origin,請確保使用以下命令增加雲連線伺服器: utils finesse cors allowed\_origin add <u>https://{Cloudconnect</u> FQDN}。增加雲連線伺服器後,重新啟動Finesse tomcat和Finesse通知服務。

#### CUBE和CVP配置

確定已在支援的CUBE平台上設定代理程式答案。有關受支援的CUBE平台和配置的詳細資訊,請參 閱思科統一邊界元素配置指南-思科IOS XE 17.6及更高版本中的「基於WebSocket的雲語音服務媒 體分流」一章,網址為<u>https://www.cisco.com/c/en/us/td/docs/ios-xml/ios/voice/cube/ios-</u> <u>xe/config/ios-xe-book/websocket-forking-for-cube.html</u>。

◆ 注意:「代理答案」功能在CCE 12.6.2和CVP 12.6.2 ES15之前使用RTMS資料中心Webex服務,而不是WxCC資料中心Webex服務。RTMS Webex Services僅支援GCM密碼。從Cisco IOS XE 17.12.1a開始啟用了GCM密碼。有關支援的CUBE/VCUBE Cisco IOS版本,請參閱 最新的PCCE/UCCE功能指南和相容性清單。

步驟 1.在CUBE / VCUBE上,進入配置模式。

Config t

步驟 2.建立語音類SIP配置檔案,以在INVITE消息中增加呼叫資訊SIP報頭,以便CVP傳送轉發請 求。

voice class sip-profiles 100 request INVITE sip-header Call-Info add "X-Cisco-Forking: supported"

步驟 3.建立媒體流服務配置檔案。

| ! default 30 mins                               |
|-------------------------------------------------|
| ! default 3 calls per websocket connection      |
| ! optional, http proxy server IP or DNS if used |
| ! VCUBE source IP for websocket sessions        |
|                                                 |

步驟 4.將媒體流服務配置檔案關聯到媒體類。

media class 9□ stream-service profile 99

第5步:將SIP和媒體配置檔案增加到通向CVP的傳出撥號對等體。

dial-peer voice 802 voip description CVP SIP Comprehensive dial-peer destination-pattern 802. session protocol sipv2 session target ipv4:X.X.X.X voice-class codec 1 voice-class sip profiles 100 media-class 9 dtmf-relay rtp-nte no vad

≫ 註:不支援以下媒體分支:基於網路的記錄、媒體代理和擴展媒體分支- XCC或XMF

# 驗證

目前沒有適用於此組態的驗證程序。

# 疑難排解

目前尚無適用於此組態的具體疑難排解資訊。

# 相關資訊

- 思科客服中心解決方案和設計手冊12.6
- <u>PCCE功能指南12.6.2</u>
- <u>UCCE功能指南12.6.2</u>
- <u>CUBE的Websocket分叉</u>
- <u>CCE相容性矩陣12.6.X</u>
- <u>技術支援與文件 Cisco Systems</u>

#### 關於此翻譯

思科已使用電腦和人工技術翻譯本文件,讓全世界的使用者能夠以自己的語言理解支援內容。請注 意,即使是最佳機器翻譯,也不如專業譯者翻譯的內容準確。Cisco Systems, Inc. 對這些翻譯的準 確度概不負責,並建議一律查看原始英文文件(提供連結)。